## How to Place an Online Order

Add items to cart. To Checkout, click on either on the left hand side of the page under "Your Cart" when you're on the website -or- if you are in the shopping cart, it will be on the top left hand side in green or the bottom right in red.

Continue shopping Checkout 🔿

## Your shopping cart

<u>USPS is experiencing delays with delivering due to COVID-19 staffing shortages, please allow an</u> additional 5 business days from the timeframe you are quoted at checkout for delivery.

Billing and shipping address must match for your order to process successfully. For those with a PO Box as a billing address, put your physical street address in the address 2 line.

## General Dealer Info (Click to Expand)

Domestic Orders (Click to Expand)

International orders (Click to Expand)

Canadian Customers (Click to Expand)

If you haven't already, you will be prompted to log in, fill in any missing address information or create an account. *Please note: your <u>Billing & Shipping addresses must match.</u>* 

Verify your address and the products on order. Select a Shipping Method (USPS or UPS). Select a Payment Method : Credit Card (USA Customers), Credit Card Swipe (USA or International Customers) -or- a Gift Certificate. *International customers must use Credit Card Swipe.* Hit the red Continue Button.

|                                                                        | Your cart Pe                                                                                                    | ersonal details                   | Shipping & Payment                                                         | Place order                    |  |
|------------------------------------------------------------------------|----------------------------------------------------------------------------------------------------|-----------------------------------|----------------------------------------------------------------------------|--------------------------------|--|
| Shipping & Payment                                                     |                                                                                                    |                                   |                                                                            |                                |  |
| Shipping address                                                       | Delivery method                                                                                                    |                                   |                                                                            |                                |  |
| 4275 Example Street<br>Hartford<br>Wisconsin<br>United States<br>53027 | <ul> <li>USPS Priority Mail <sup>TM</sup> (\$8.25) - 1-Day is estimate, please allow up to 7 business days for delivery.</li> <li>UPS Ground (\$21.60) - Please allow up to 7 business days for delivery.</li> </ul> |                                   |                                                                            |                                |  |
| <u>Modify</u>                                                          |                                                                                                    |                                   |                                                                            |                                |  |
| Billing address                                                        | Payment method                                                                                                    |                                   |                                                                            |                                |  |
| 4275 Example Street<br>Hartford<br>Wisconsin<br>United States<br>53027 | <ul> <li>Credit Card (USA customers)</li> <li>Credit Card Stripe (International cu</li> <li>Gift Certificate</li> </ul>                                                                                              | Visa,<br>stomers) Intern<br>Micro | Mastercard, American Express<br>ational Credit Cards, Apple Pa<br>soft Pay | s, Discover<br>ıy, Google Pay, |  |
| <u>Modify</u>                                                          |                                                                                                    |                                   |                                                                            |                                |  |
|                                                                        |                                                                                                    |                                   |                                                                            |                                |  |

Continue

This next page will be your order summary. Double check your address, products and parts on order, and you can type any order notes. Gift Certificate payments will be prompted to enter the Gift Certificate number here. Check box for I accept the "Terms & Conditions" and "Privacy statement". *Before you move on to the next screen, please note the <u>Billing &</u> <u>Shipping must match</u> or your payment will decline!! Click Submit Order button.* 

| ayment method: Cre                                                           | edit Card Stripe (International customers)                                                                                                    |
|------------------------------------------------------------------------------|----------------------------------------------------------------------------------------------------|
| Payment details                                                              | Change payment method                                                                                                    |
| After submitting<br>process your ord<br>addresses, put y<br>able to view you | your order, you will be redirected to the credit card gateway's secure site to enter your credit card information. To successfully<br>der, billing and shipping address must match with where your credit card statement is mailed. For those with PO Box's as billing<br>rour physical street address in the address 2 line. When you are finished paying, you will be sent back to our website where you will be<br>r invoice. |
| lf you desire to s<br>address will be n                                      | ship your order to a different address, please fill out this <u>form</u> and <u>email</u> or fax to 262-673-9273. Upon receipt of the form, the shipping<br>nanually changed on our end after the order is processed.                                                                                                    |
| Notes                                                                        |                                                                                                    |
| Customer notes:                                                              |                                                                                                    |
|                                                                              |                                                                                                    |
|                                                                              | □ I accept the <u>"Terms &amp; Conditions"</u> and <u>"Privacy statement"</u> .                                                                                                    |
| Just a reminder, ou<br>to gun ownership                                      | rr products are available at many local gun and sporting goods stores. The local <u>gun dealer</u> welcomes your business and are a vital link<br>b, please support them when you can. If you are not blessed with a Lee stocking dealer in your area, we have many <u>online dealers</u> that<br>stock our product line and would be delighted to service you directly.                                                         |

Credit card orders will be routed to the appropriate page. Credit Card (USA Customers) will be routed to the Authorize.Net page to enter credit card information:

Submit order

| <b>Order Summary</b> |                                           |                          |             |
|----------------------|-------------------------------------------|--------------------------|-------------|
| Description          | Order #395429 From<br>Lee Precision, Inc. | Total                    | \$ 52.99    |
| Invoice Number       | Lee395429                                 |                          |             |
| Card Number *        |                                           | Exp. Date *              | Card Code * |
|                      | Submit Secure Payment                     | Cancel/Continue Shopping |             |

**NOTE**: If you continue onto this page and you back out or close out the payment screen, it will "create" an order but the order <u>will not be processed and payment has not been received</u>. If you would like to process an order, you will need to place the order again and submit payment. For AuthorizeNet payments, if you close the payment screen without submitting payment, a small pop up screen will appear in the right hand corner if you return to the Lee website.

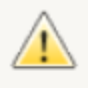

**Important:** The following order hasn't been completed on the side of the payment gateway: **#395430**.

 $\times$ 

If you did complete the order and think this warning message is displayed by mistake, please <u>contact us</u> to resolve the issue.

Hide this warning

Credit Card Swipe (USA and International Customers) – will be routed to Swipe page to enter credit card information:

| 는 내교 Lee Precision, Inc.               | Pay with card               |  |  |
|----------------------------------------|-----------------------------|--|--|
| 3 Items from Lee Precision, Inc.       | Email lvwest82@gmail.com    |  |  |
| \$72.00                                | Card information            |  |  |
| Order #395428                          | 1234 1234 1234 1234 🚺 🚺 🔂 😭 |  |  |
|                                        | MM/YY CVC                   |  |  |
|                                        | Name on card                |  |  |
|                                        | United States               |  |  |
|                                        | ZIP                         |  |  |
| Powered by <b>stripe</b> Terms Privacy | Pay \$72.00                 |  |  |

**NOTE**: If you click on the back button (arrow by Lee logo), it will take you back to the checkout screen. It will "create" an order however the order <u>will not be processed and payment has not been received</u>. If you would like to process an order, you will need to place the order again and submit payment.

Once payment has processed, you will receive a confirmation screen with your order number and be sent back to the Lee website You have now completed the order process and can close out your screen or log out.